## ขั้นตอนการกรอกและการพิมพ์ใบสมัคร ทุนฝึกอบรม'61

1. ทุนชำนาญการพิเศษ 2. ทุนชำนาญการ 3. ทุน Talent และ 4. ทุน Advance

้ผู้สมัครจะต้องกรอกใบสมัครทางอินเทอร์เน็ต ผ่านระบบลงทะเบียนกลาง สำนักงาน ก.พ. โดยมีขั้นตอนดังนี้

(ให้ใช้ Google Chrome หรือ Firefox)

1. Log in เข้าสู่ระบบลงทะเบียนกลาง สำนักงาน ก.พ. (<u>http://register.ocsc.go.th/</u>)

## สำหรับผู้ที่ยัง<u>ไม่เคยมีบัญชี</u>

1) ผู้สมัครต้องเปิดบัญชีกับระบบลงทะเบียนกลาง (Register) โดยคลิกที่นี่ >>

http://register.ocsc.go.th/registration/user/register 2) ให้ผู้สมัครกรอกข้อมูลพื้นฐานกับระบบลงทะเบียน <u>ให้ครบถ้วนสมบูรณ์</u> และคลิกที่ปุ่ม "<u>Create new account</u>" บริเวณด้านล่าง (ระบบจะล็อคอินให้โดยอัตโนมัติ)

## สำหรับผู้ที่มีบัญชีแล้ว

ให้ผู้สมัคร Log in ด้วย Username และ Password ที่เคยสมัครไว้กับระบบ ได้ 2 ช่องทาง ดังนี้ - คลิกที่ลิงค์ <u>http://register.ocsc.go.th/registration/user</u> หรือ - เข้าเว็บไซต์ระบบลงทะเบียนกลาง สำนักงาน ก.พ. ที่ http://register.ocsc.go.th/ และคลิกที่คำว่า "Login" ที่มุมขวาด้านบนสุดของหน้าจอ

## 2. กรอกและพิมพ์ใบสมัคร

หลังจากที่ Log in เข้าสู่ระบบแล้ว ให้ดำเนินการตามขั้นตอนดังนี้

1) ให้ผู้สมัครคลิกที่แถบเมนู "ทุนฝึกอบรม"

้จากนั้นให้คลิกที่คำว่า "**สมัคร**" ภายใต้ชื่อประเภททุนที่ต้องการสมัคร

2) ให้ผู้สมัคร**กรอกข้อมูล**ลงในแบบฟอร์มที่อยู่ในระบบให้สมบูรณ์ จากนั้นคลิกที่ปุ่ม "Submit" ด้านล่าง

3) ระบบจะแสดงข้อความ "ขอบคุณสำหรับการลงทะเบียน..." เสร็จสิ้นกระบวนการสมัครในระบบ

4) ผู้สมัครสามารถแก้ไขข้อมูลการสมัครทุน และพิมพ์ใบสมัครทุน โดยคลิกที่คำว่า "**ประวัติหลักสูตร**"

้ที่มุมขวาด้านบนสุดของหน้าจอ จากนั้นผู้สมัครสามารถ **แก้ไขข้อมูลการสมัคร** หรือ **พิมพ์ใบสมัครทุน** ได้จากหน้านี้

5) Log out เพื่อออกจากระบบ

**หมายเหต**ุ ผู้สมัครสามารถแก้ไขข้อมูลการสมัครทุน หรือพิมพ์ใบสมัครทุนในภายหลังได้ ด้วยการ Log in เข้าสู่ระบบลงทะเบียนกลาง สำนักงาน ก.พ.

หากมีปัญหาเกี่ยวกับระบบลงทะเบียน โปรดติดต่อ 02 547 1080

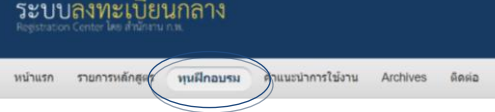

ระบบลงทะเบียนกลาง